# Adding vaccination proof into BowlsLink

### Step 1

Log in to BowlsLink as Club Administration (not as My Clubs)

# Step 2

The **Members** list should be the view you see by default but if not, under the **Membership** heading, click on **Members** option to see a full list of members

## Step 3

Find the person who is providing proof of vaccination and click on their name

Result: You should see the membership details screen

#### Step 4

Click on the PLUS sign in the Certifications area

Result: The Add Certification form slides out and overlays the member's details screen

## Step 5

1. Type **covid** into the Certification box

Result: A list of possible COVID related certificates are shown

#### Select Covid 19 Certificate

- 2. Click in the **Date Obtained** field and choose the date from the date dropdown box. You should enter the "Valid from" date shown on the certificate.
- 3. DO NOT upload a copy of the proof this is not required at this time.
- 4. Add the "Document number" shown on the certificate in the **Reference ID** field. If the certificate is digital (on the phone) you can scroll down to see the document number.
- 5. Click the **Create** button to save the record.

#### **Result:**

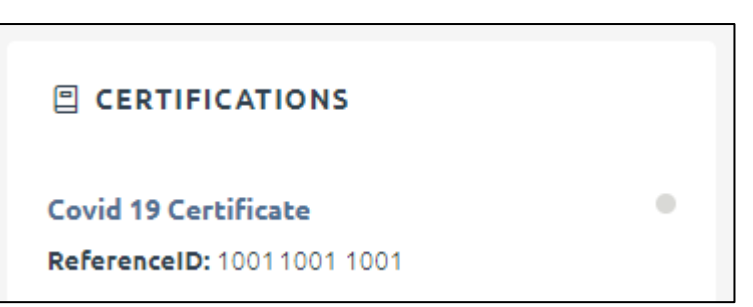

# **APPROVE / REJECT**

Go into the **Certificate** heading (left hand menu), click on the **Manage** tab, and use the COG menu to **approve** (or **reject** if you need to start again) the certificates you enter.